進入廠商端點選「廠商單一簽入服務管理中心」,進入系統後點選「帳號及權限管理功能」,輸入查詢條件後按查詢,依實際狀況點選「停用」、「啟用」、「刪除」功能。

步驟一:點選「檢視」功能,進入帳號基本資料,可調整帳號資料內容:電子郵件信箱、主管姓名及帳戶類型。

步驟二:點選「權限」功能,進入帳號權限設定畫面,由下拉選單中選取要授予的系統功能清單,不同群組權限會有不同系統功能,勾選要授予的系統功能後按儲存。

| 科學園區廠商服                  | 務網                                 |     |         |                              |                |                                                  | 🤺 ( 1974 ) |                             |                   | 個人感觉127 | 1 登出                                                                                                    |
|--------------------------|------------------------------------|-----|---------|------------------------------|----------------|--------------------------------------------------|------------|-----------------------------|-------------------|---------|----------------------------------------------------------------------------------------------------|
| 投資申請(+)                  | 電子股份有限公司 #001,您好<br>數/2使用料學園區最高級機構 |     |         |                              |                |                                                  |            | 待辦事項                        | 申辦中落              | 件歷      | 史案件查詢                                                                                                    |
| 入邸準備(+)                  | 科學園區廠商服務網                          |     |         |                              |                |                                                  | 💡 聖人者      | 😚 建人者:[1514] #0001 🦑 横行手册 📓 |                   |         |                                                                                                    |
| 正式營運(+)                  | 廠商單一等入服務管理中心                       |     | 根號及權限管  | a.                           |                |                                                  |            |                             |                   |         |                                                                                                    |
| 解散出篇(+)                  | 管理中心基本設定作業(+)                      |     | 橫號      |                              |                | 員工編號:                                            |            |                             |                   |         |                                                                                                    |
| 其他類別                     | 管理中心機能維護作業                         |     | 龙名      | : [                          |                | 電子動体:                                            |            |                             |                   |         |                                                                                                    |
| 中國大陸專業人士入區活動核備           | 無號及欄限管理功能                          | -   | 身份粒子统   |                              |                |                                                  | 直所         | _                           |                   |         | -                                                                                                    |
| 廠商資訊更新(新版)               | 確認根號使用情形功能                         |     | E网络果    |                              |                |                                                  |            |                             |                   |         | 10                                                                                                    |
| 廠商單一義入服務管理中心             | 管理中心畅就興動審核作業                       | No. | 板號      | 員工編號                         | 佐名             | 電子郵件借箱                                           | 停用帳號       | 歐用納納                        | 第1員/共2員11<br>新除制数 | 基本資料    | 相因設                                                                                                    |
| 授權事務所代辦                  | (+)                                | 1   | A0002   | 01605                        | 洪00            | apt @sipa.gov.m                                  | 停用         | 趋用                          | 用印法               | 檢視      | 欄限                                                                                                    |
|                          |                                    | 2   | A00029  | 9630                         | 陳00            | api @sipa.gov.tts                                | 停用         | 啟用                          | 用你                | 檢視      | 權限                                                                                                    |
|                          |                                    | 3   | A0002e; | epatk                        | 倉00            | epa @gss.com.tw                                  | 停用         | 赵用                          | 景都会.              | 檢視      | 擢限                                                                                                    |
| 線上公文                     |                                    | 4   | A0020   | 1000                         | 孝00            | k Gsipagov.tv                                    | 停用         | 趋用                          | 希仰法               | 檢視      | 擺現                                                                                                    |
| 國際災害應變機制整合資訊系統(廠商)       |                                    | 5   | A00200  | 0002                         | 李00            | lo @sipa.gov.tw                                  | 停用         | 放用                          | 希望家               | 檢視      | 耀陳日                                                                                                    |
| 廠商公文查詢                   |                                    | 6   | A00200  | 00829                        | 200s           | apt @sipa.gov.tv                                 | 停用         | 前用                          | 景学法               | 檢視      | and a state of the state of the |
| 環境測定網路申請作業               |                                    | 7   | A00200  | 0781                         | 朱00            | journ @gs.com.tv                                 | 停用         | 敞用                          | RØ3.              | 檢視      | 欄線                                                                                                    |
| (計論)(合成)(約95000)(第3)(18) |                                    | 8   | A00201  | 1005                         | JOOeph         | josef @sips.gov.tw                               | 停用         | 赦用                          | 用印法               | 檢視      | 權限                                                                                                    |
| 1年度19月2日19月2日中4月1下半      |                                    | 9   | A00201  | 1607                         | pOOgy          | pig Cuipa.gov.tv                                 | 停用         | (約用)                        | 希望这               | 檢視      | 欄限                                                                                                    |
|                          |                                    | 10  | A00201  | 3609                         | 3900           | sandy: @sips.gov.tw                              | 停用         | 。故用                         | 用印作               | 檢視      | 權限                                                                                                    |
|                          | AP                                 |     |         | 放部計行科学工業運<br>(24) 30016研究研究研 | 医管理考<br>实际2帧5体 | 目時間口幕後、(03)5773311<br>email: service@sipa.gov.ta | #1650      |                             |                   |         |                                                                                                    |
|                          |                                    |     |         |                              |                | -                                                |            |                             |                   |         | _                                                                                                    |

廠商管理者進入帳號及權限管理功能

| ■ ● ● < |                      |         |       |                      |      |      |      |         |      |  |
|----------------------------------------------------------------------------------------------------|----------------------|---------|-------|----------------------|------|------|------|---------|------|--|
| Ĩ                                                                                                    | 帳號:<br>姓名:<br>身份證字號: |         |       | 員工編號:<br>電子郵件:       | 查詢   |      |      |         |      |  |
| <b>■</b> 査                                                                                                    | <b>Ĕ</b> 詢結果         |         |       |                      |      |      | 第1頁/ | 共1頁1每頁[ | 10 筆 |  |
| No.                                                                                                    | 帳號                   | 員工編號    | 姓名    | 電子郵件信箱               | 停用帳號 | 啟用帳號 | 刪除帳號 | 基本資料    | 權限設定 |  |
| 1                                                                                                    | U09961030404         | 1030404 | 魏文科   | robinlin@ctsp.gov.tw | 停用   | 啟用   | 刪除   | 檢視      | 權限   |  |
| 2                                                                                                    | U0996E00001          | E00001  | 張集光   | daniel@ctsp.gov.tw   | 停用   | 啟用   | 刪除   | 檢視      | 權限   |  |
| 3                                                                                                    | U0996ie7000          | ie7000  | 測試IE7 | robinlin@ctsp.gov.tw | 停用   | 啟用   | 刪除   | 檢視      | 權限   |  |

帳號及權限管理查詢

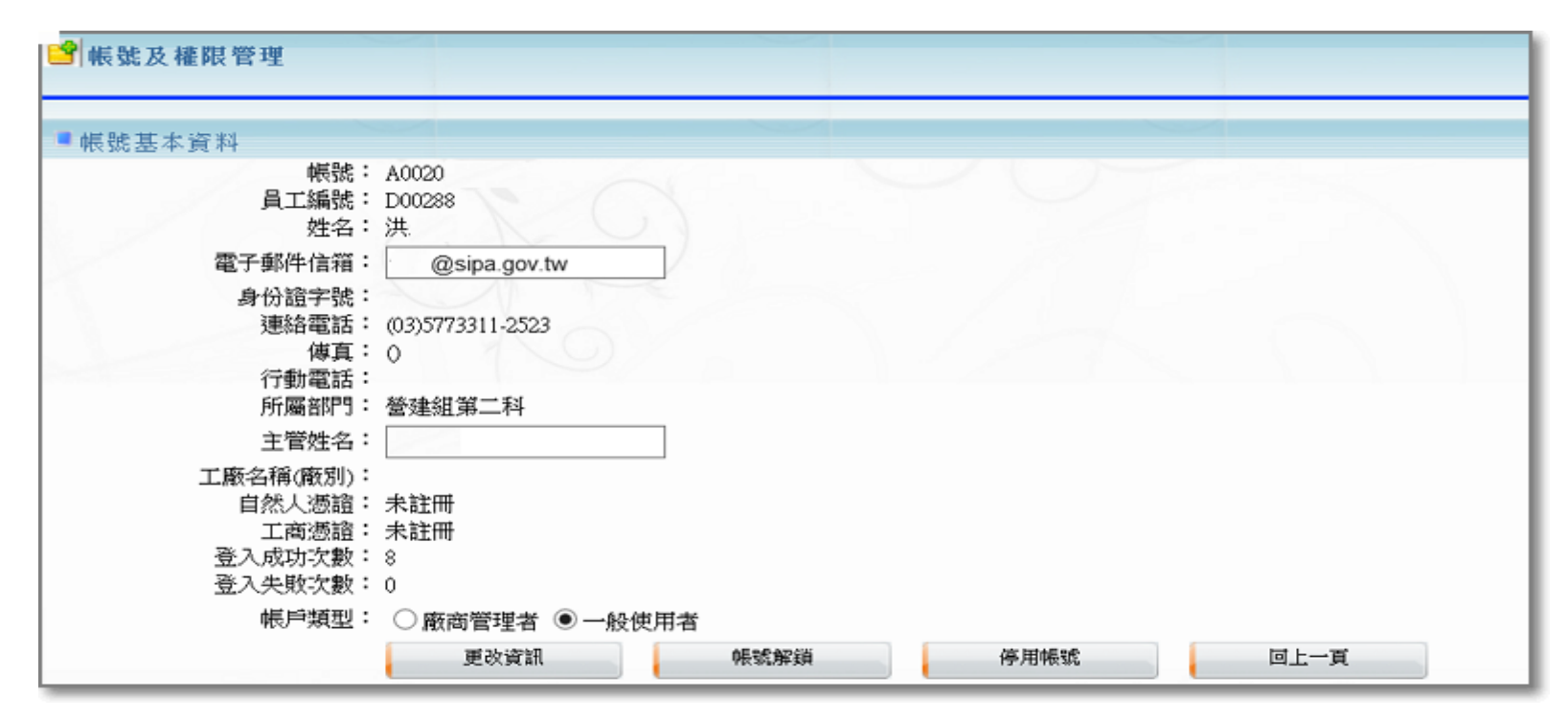

## 帳號基本資料調整

| <b>1</b> | ■ 帳號及權限管理 |             |             |     |        |  |  |  |
|----------|-----------|-------------|-------------|-----|--------|--|--|--|
| ■權限設定    |           |             |             |     |        |  |  |  |
| 全        | 選         | 全不選 新增 廠商申辦 | 業務群組 💙 群組権限 |     | 储存回上一頁 |  |  |  |
| No.      | 權限        | 系統代號        | 1           | 統名稱 | 系統類別   |  |  |  |
| 1        | ✓         | 100001      | 投資申請        |     | flow   |  |  |  |
| 2        |           | 100002      | 徽納投資保證金     |     | flow   |  |  |  |
| 3        |           | 100003      | 廢止投資計畫      |     | flow   |  |  |  |
| 4        |           | 100004      | 投資計畫完成期限展延  |     | flow   |  |  |  |

帳號權限設定